# WowTalk スタートアップマニュアル

Ver.3.0

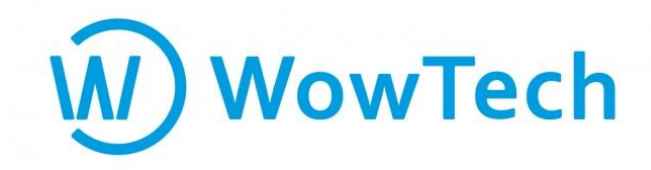

はじめに~登録までの流れ~

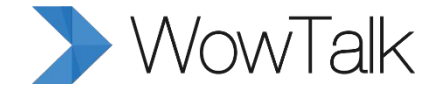

この度はWowTalkにお申込みいただき、誠にありがとうございます。 本スタートアップガイドで、初期設定の説明をさせていただきます。

**STEP3** ユーザー登録方法(CSV一括登録) P.9

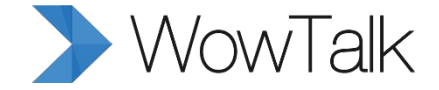

# STEP1 管理者画面へのログイン

### STEP1 管理者画面へのログイン

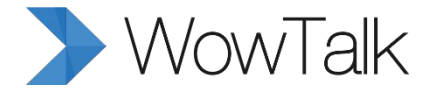

### 管理者のログインには、弊社からお送りしたアカウント設定のメール内の 【法人ID】と【初期パスワード】が必要です。

# ①②の情報をコピーし、以下のリンクからログインページにて、それぞれ貼り付け(ご入力)し、「ログイン」ボタンを押してください。

|   | 本申込ありがとうございます【Wow Talk】 受信トレイ×                                                                                                    |  |
|---|----------------------------------------------------------------------------------------------------|--|
| - | wowtalk.sales@wowtech.co.jp <wowtalk.sales@wowtech.co.jp><br/>To ****@***_***<br/>**** 株式会社<br/>***** 様</wowtalk.sales@wowtech.co.jp>             |  |
|   | ※本メールを紛失されないようご注意ください。<br>また今後、システムに関するお知らせは管理者様宛にメールでご案内いたします。ご担当変更の際にはご一報ください。<br>この度はWow Talkにお申込頂きありがとうございます。                                 |  |
| 1 | [法人名]     ****株式会社       [法人D]     ****       [D数]     10D       [管理方ドレス]     **** 様       [管理方ドレス]     ***** (****)                              |  |
|   | 【管理設定】下記URLより管理者としてログインすることでユーザ情報等をご登録いただくことができます。<br>http://biz.wowtalk.org/admin<br>【アプリの取得方法】各アプリ(iOS、Android、Windows)は以下よりダウンロードすることができます。    |  |
|   | https://www.wowtalk.jp/download.html<br>(操作マニュアル)<br>https://support.wowtalk.jp/user_guide                                                        |  |
|   | 【管理者向けスタートアップガイド】手順にしたがって設定登録をお強いします。<br>https://support.wowtalk.jo/common-question/admin_initial_setup.html?utm_source=delivery&utm_medium=email |  |
|   | ご利用にあたって、利用規約を必ずご確認ください。<br><u>https://www.wowtalk.jp/agreement/agreement.pdf</u>                                                                 |  |
|   | その他、ご不明な点等ございましたら、下記までお気軽にご連絡下さい。                                                                                                    |  |

#### http://biz.wowtalk.org/admin

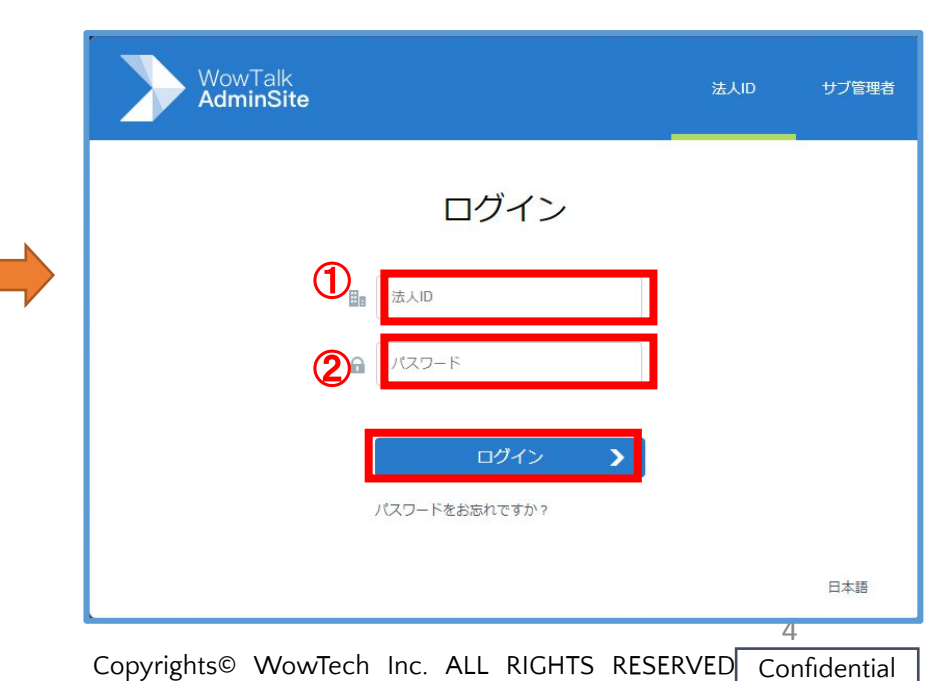

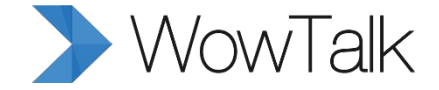

# STEP2 ユーザー登録方法(一人ずつ)

### STEP2 ユーザー登録方法(一人ずつ)

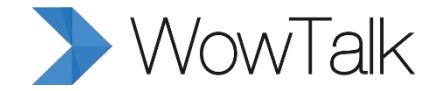

ー人ずつユーザー登録をする方法をご案内致します。 まず、「メンバー」ボタンを選択し、「新しいメンバー」をクリックしてください。<u>※右側から入力</u> フォームが出てきます。

| WowTalk<br>AdminSite |                                 | About ****株式会社 |
|----------------------|---------------------------------|----------------|
| <sup>©</sup> メンバー    | 新しいメンバー                         |                |
| ★ ホーム                | + 通知 目コピー マロールマ 首都門関係の解除 首会社から剤 | R.             |
| ▲ メンバー へ ▲ ****株式    | は会社                             | ID▼ Q 検索       |
|                      |                                 |                |
| メンバーをエクスポート          |                                 |                |
| メンバーを削除              |                                 |                |
| ••••• 通知 ···· ·      |                                 |                |
| 😋 スタンプの設定            |                                 |                |
| 2 サブ管理者の編集           |                                 |                |
| ◎ 機能力スタマイズ ◇         |                                 |                |
|                      |                                 |                |
| ◎ 外部サービス連携 🗸         |                                 |                |

### STEP2 ユーザー登録方法(一人ずつ)

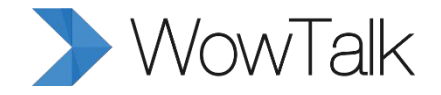

| 新しいメンバー     新       ID*     英数字と「-」だけ入力可       名前*     30文字以内       2     2       パスワード*     パスワードは英語+数字で組み込んでください       万株電話     3       防務先住所     4       副時     +       役職     4 | <ul> <li>①②③は必須の入力項目です。それぞれの入力ルールに沿って必ず入力し、<br/>IDを作成してください。</li> <li>※④は任意項目ですが、「メール」はWowTalk内の機能で利用しますので、なるべくご入力されることをお勧め致します。</li> <li>「アカウントを追加」で登録完了します。</li> <li>登録完了後、「キャンセル」を押しフォームを</li> </ul> |
|----------------------------------------------------------------------------------------------------|----------------------------------------------------------------------------------------------------|
| 下へスクロール<br><sup>誕生日</sup> 年 <b>・</b> 月 <b>・</b> 日 <b>・</b>                                                                                                    | 閉じてください。 ★連続で作成する場合は「アカウントをさら                                                                                                    |
| <ul> <li>性別 ● 男性 ● 女性 ● その他</li> <li>修正した内容をメールで送信しますか?</li> <li>※ ● はい ● いいえ</li> <li>アカウントを追加</li> </ul>                                                                          | 、「はい」を選択すると④で登録した「メール」宛に登録内容が<br>送信されます。 7 Copyrights® WowTech Inc. All RIGHTS RESERVED Confidential                                                                                                    |

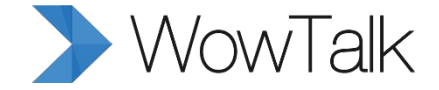

## STEP3 ユーザー登録方法(CSVー括登録)

### STEP3 ユーザー登録方法(CSVー括登録) > WowTalk

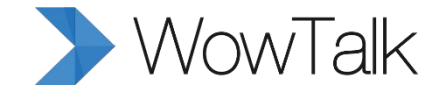

複数のユーザーを一括で登録する方法をご案内致します。 まず、「メンバー」ボタンを選択し、「メンバーをインポート」 >「ダウンロードテンプレート」の順でクリックしてください。

※「template\_jp.xls」がダウンロードされますので、開いてください。

| WowTalk<br>AdminSite |                                   | About | ****株式会社 |
|----------------------|-----------------------------------|-------|----------|
| 0                    | メンバーをインポート                        |       |          |
| ★ ★-ム                |                                   |       |          |
| 🙎 メンバー 🛛 🚿           | ファイルを選択 インポートファイルを選択してください        |       |          |
| メンバー                 | ファイルを選択してアップロード                   |       |          |
| メンバーをインボート           | 7 Help                            |       |          |
| メンバーをエクスポート          | <ul> <li>ダウンロード テンプ ート</li> </ul> |       |          |
| メンバーを削除              | <ul> <li>テンプレートをプレビュー</li> </ul>  |       |          |
| ■ 通知 🗸 🗸             |                                   |       |          |
| 😁 スタンプの設定            | (おい)                              |       |          |
| 🧕 サブ管理者の編集           |                                   |       |          |
| 💿 機能力スタマイズ           |                                   |       |          |
| <ul> <li></li></ul>  |                                   |       |          |
| ◎ 外部サービス連携 🗸         |                                   |       |          |

### STEP3 ユーザー登録方法(CSVー括登録) > WowTalk

#### ①②③は必須の入力項目です。それぞれの入力ルールに沿って入力し、<u>必ず「保存」ボタン</u> <u>を押してください。</u>保存後、管理画面へ戻ってください。

|    | は いっかい いん しょう しん しょう しん しょう しん しょう しんしょう しんしょう しょう しょう しょう しんしょう しんしょう しんしょう しんしょう しんしょう しんしょう しんしょう しんしょう しんしょう しんしょう しんしょ しんしょ | o 💉                  | MS PGothic       | • 11 • A <sup>+</sup> A <sup>-</sup>             |           | T           |              | 標準                          | *         |          |                 | Ω            | Σ        |
|----|----------------------------------------------------------------------------------------------------|----------------------|------------------|--------------------------------------------------|-----------|-------------|--------------|-----------------------------|-----------|----------|-----------------|--------------|----------|
| 貼り | ಗುರ - 🕞 ೨೭−                                                                                                    | 書式のコピー<br>貼り付け       | BIU⊞₊₿           | <u>₿</u> • <u>\$</u> • <u>A</u> • <sub>6</sub> • |           | セルを結合して中央揃え | え* 折り返して全体表示 | t <mark>ie</mark> • % • ≛00 | .00 画: 条件 | 付き書式の設定▼ | テーブルの<br>書式設定 ▼ | 記号と<br>特殊文字・ | · 合計 · 7 |
| -  | 🖹 🔁 🖶 🗋 🧉                                                                                                    | ) (* 👻 🗐 (           | template_jp.xls* | × +                                              |           |             |              |                             |           |          |                 | ~            |          |
|    | A1170 -                                                                                                    | <b>2</b> <i>R</i> fx |                  | (3)                                              |           |             |              |                             |           |          |                 | 4            |          |
|    | А                                                                                                    | В                    | C                |                                                  | D         |             | E            | F                           | G         | ł        | ł               | 1            | -        |
| 1  | ID(必須)                                                                                                    | 名前(必須)               | フリガナ             | バスワード(新規追                                        | 助時必須。更新時に | は空欄で変更なし)   | 社員番号         | 内線電話                        | 携帯電話      | 勤務先住所    |                 | メール          | 部門       |
| 2  | tanaka                                                                                                    | 田中                   |                  |                                                  |           |             |              |                             |           |          |                 |              | 事業部      |
| 3  | sato                                                                                                    | 佐藤                   |                  | 1                                                |           |             |              |                             |           | 0        |                 | 1:           | 事業部/     |
| 4  | suzuki                                                                                                    | 鈴木                   |                  |                                                  |           |             |              |                             |           |          |                 |              | 事業部/     |
| 5  | kobayashi                                                                                                    | 小林                   |                  |                                                  |           |             |              |                             |           |          |                 |              | 事業部/     |
| 6  |                                                                                                    |                      |                  |                                                  |           |             |              |                             |           |          |                 |              |          |
| 0  |                                                                                                    |                      |                  |                                                  |           |             |              |                             |           | -        |                 | 1            |          |
| 9  |                                                                                                    |                      |                  |                                                  |           |             |              | 1                           |           | -        |                 | 15           |          |
| 10 |                                                                                                    |                      |                  |                                                  |           |             |              |                             |           |          |                 |              |          |
| 11 |                                                                                                    |                      |                  |                                                  |           |             |              |                             |           |          |                 |              |          |
| 12 |                                                                                                    |                      |                  |                                                  |           |             |              |                             |           |          |                 |              |          |
| 10 |                                                                                                    |                      |                  |                                                  |           |             |              |                             |           |          |                 |              |          |

# ★入力ルール ①ID:「英数字と『-』だけ入力可」 ②名前:30文字以内

③パスワード:必ず英語+数字を組み合わせる

※④は任意項目ですが、「メール」は様々な機能で利用しますので、なるべくご入力されること をお勧め致します。

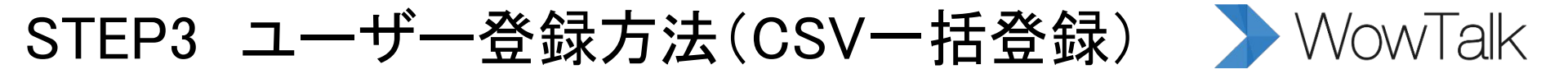

| WowTalk<br>AdminSite<br>ダメンバーをインポート | About ****株式会社                                                              |
|-------------------------------------|-----------------------------------------------------------------------------|
|                                     | ファイルを選択<br>ファイルを選択してアップロード                                                  |
| メンバーをエクスポート<br>メンバーを削除              | <ul> <li>⑦ Help</li> <li>・ ダウンロード テンプレード</li> <li>・ テンプレートをプレビュー</li> </ul> |
| ファイルを選択 template_jp.xls             |                                                                             |
|                                     | 「ファイルを選択」をクリックし、<br>「template_jp.xls」を選択後、<br>「はい」クリックしてください。               |
| <ul> <li>・ ラリンピートをプレビュー</li> </ul>  | ※間違ったファイルを選択した場合、<br>「はい」ボタンがグレーアウトしたまま                                     |
| (du )                               | Iーイム ツ エ タ 。                                                                |

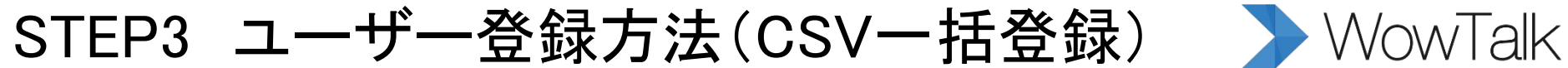

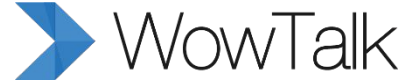

以下の手順で「はい」を選択すると、インポートが完了です。

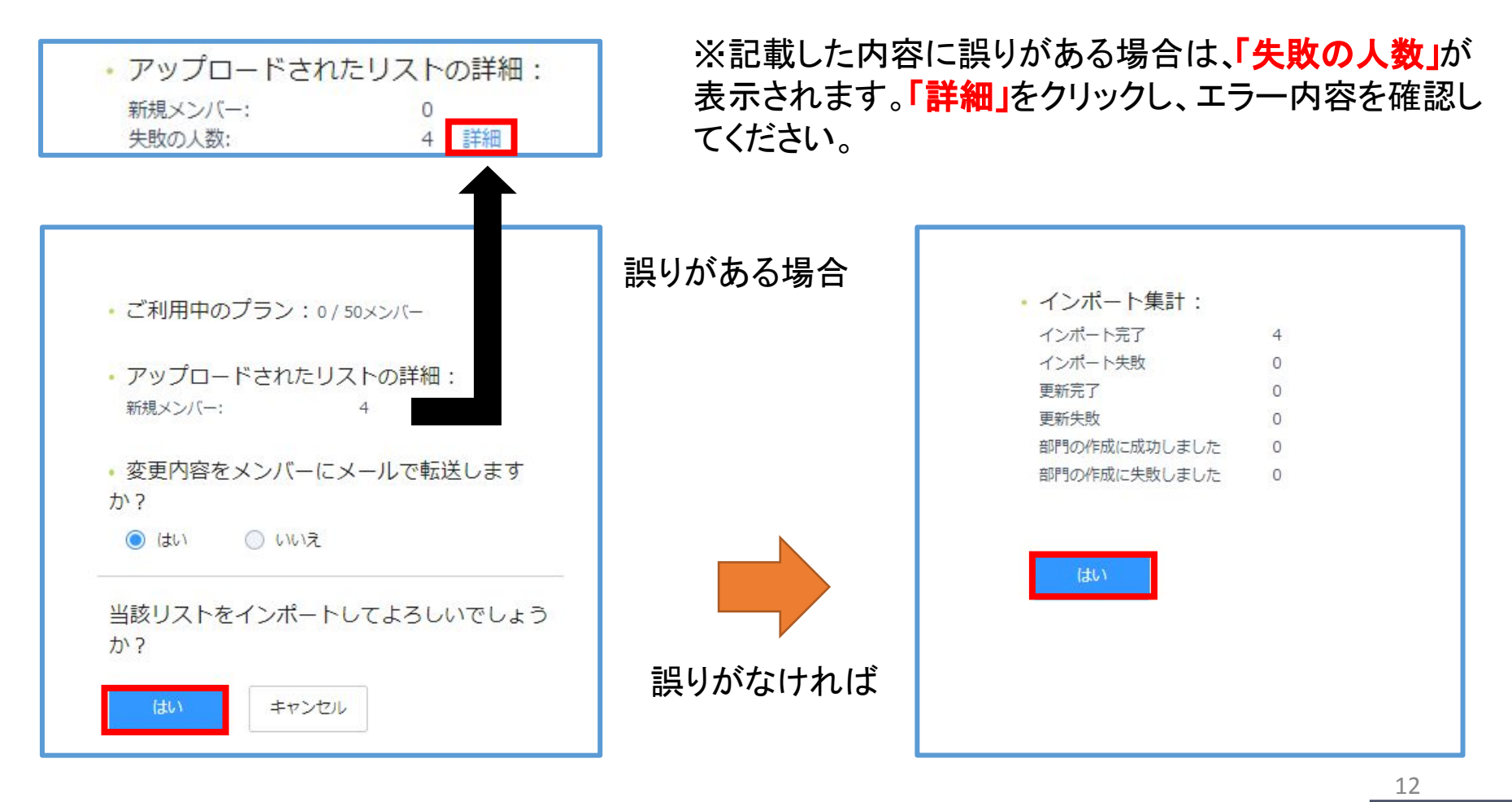

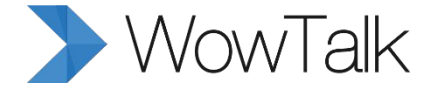

### 以上で、スタートアップマニュアルは終了でございます。

その他、操作方法でご不明な点がございましたら、以下【ユーザーガイド】 ヘアクセス、もしくは【テクニカルサポートセンター】までお問い合わせください。

【ユーザーガイド】 https://support.wowtalk.jp/user\_guide

#### 【操作方法に関するご質問】

ワウテック・テクニカルサポート E-mail:wowtalk.support@wowtech.co.jp TEL:03-5797-7399 (平日10:00~12:00 13:00~17:00)

#### 【ご契約・その他のご質問】

ワウテック・カスタマーサクセスチーム E-mail:wowtech.cs@wowtech.co.jp TEL:03-5797-7393